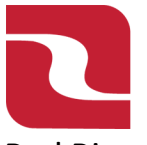

## Red River Bank-Treasury Management

Note: Supported file types include the following:

- Single-batch NACHA formatted file containing an SEC Class code of either PPD or CCD
- 5-Column CSV File
- 1. Select the "Business Banking" menu and then select "Payments".

| <b>L</b> I | RED RIVER           | BANK           |                                                |             |              |          | Good Afternoor                                                                                       | 1, Edwin Lagarde |
|------------|---------------------|----------------|------------------------------------------------|-------------|--------------|----------|----------------------------------------------------------------------------------------------------|------------------|
| FDIC /     | FDIC-Insured - Back | ed by the full | faith and credit of the U.S. (                 | lovernment  |              |          |                                                                                                    |                  |
| Home       | Transfers & P       | ayments        | Business Banking                               | Services    | Settings     | Messages | Log Off                                                                                              |                  |
| Busi       | iness Ba            | ankin          | g                                              |             |              |          |                                                                                                    |                  |
|            |                     | PAYME          | NTS & TRANSF                                   | ERS         |              |          |                                                                                                    |                  |
|            |                     | E Po<br>Va     | <b>ositive Pay</b><br>Ilidate check payments   | & automat   | e check proc | cessing  | Payments An advanced workflow to send or collect wire, ACH, and other one-time or recurring payments |                  |
|            |                     | Se Re<br>Cr    | ecipients<br>eate & manage recipie             | nts of comr | nercial pave | ents     | ACH Reporting     ACH NOC'S, ACH Returns and EDI Reporting                                           |                  |
|            |                     | A Ta           | <b>ax Payments</b><br>ly federal or state taxe | 5           | -            |          | Remote Deposit Capture     Submit checks via Remote Deposit                                          |                  |
|            |                     | BUSIN          | ESS MANAGEM                                    | ENT         |              |          |                                                                                                    |                  |

2. Select "New Payment" and then "Payment from File".

| ם    | RED RIVER BANK                   |                                |            |          |                |         |      |             |              | Good Afterno | oon, Edwin Lagarde |
|------|----------------------------------|--------------------------------|------------|----------|----------------|---------|------|-------------|--------------|--------------|--------------------|
| FDIC | FDIC-Insured - Backed by the ful | l faith and credit of the U.S. | Government |          |                |         |      |             |              |              |                    |
| Home | Transfers & Payments             | Business Banking               | Services   | Settings | 49<br>Messages | Log Off |      |             |              |              |                    |
| Рау  | ments Hub                        |                                |            |          |                |         |      |             |              |              |                    |
| MAM  | KE A PAYMENT                     |                                |            |          |                |         |      |             |              |              |                    |
| Ne   | w Payment                        |                                |            |          |                |         |      |             |              |              |                    |
| AC   | CH                               | Wire                           |            |          | Other          |         |      |             |              |              |                    |
| AC   | CH Batch                         | Domestic W                     | ire        |          | Payment Fr     | om File |      |             |              |              |                    |
| AC   | CH Collection                    |                                |            |          |                |         |      |             |              |              |                    |
| L    |                                  | ACT CONCENTION                 | Jomestien  | WIC      |                |         |      |             |              |              |                    |
|      | Name 🔺                           |                                | Туре 🔺     |          | Recipi         | ents 🔺  | Last | Paid Date 🔺 | Last Paid An | nount 🔺      | Actions            |
|      |                                  |                                |            |          |                |         |      |             |              |              |                    |

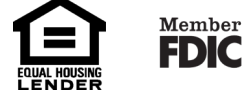

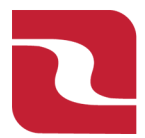

## **Red River Bank-Treasury Management**

## ACH File Import

3. Select you Payment Type either ACH Collection (Debit File) or ACH Batch (Credit File).

| Ρ  | Payment From File            |        |   |  |  |
|----|------------------------------|--------|---|--|--|
| Р  | Payment Type *               |        | _ |  |  |
|    | Please Select A Payment Type | $\sim$ |   |  |  |
|    | Please Select A Payment Type |        |   |  |  |
|    | ACH Collection               |        |   |  |  |
|    | ACH Batch                    |        |   |  |  |
| *. | Indicates required field     |        |   |  |  |

4. Click to below the "Import File" to browse and find your file, and then click "Upload File".

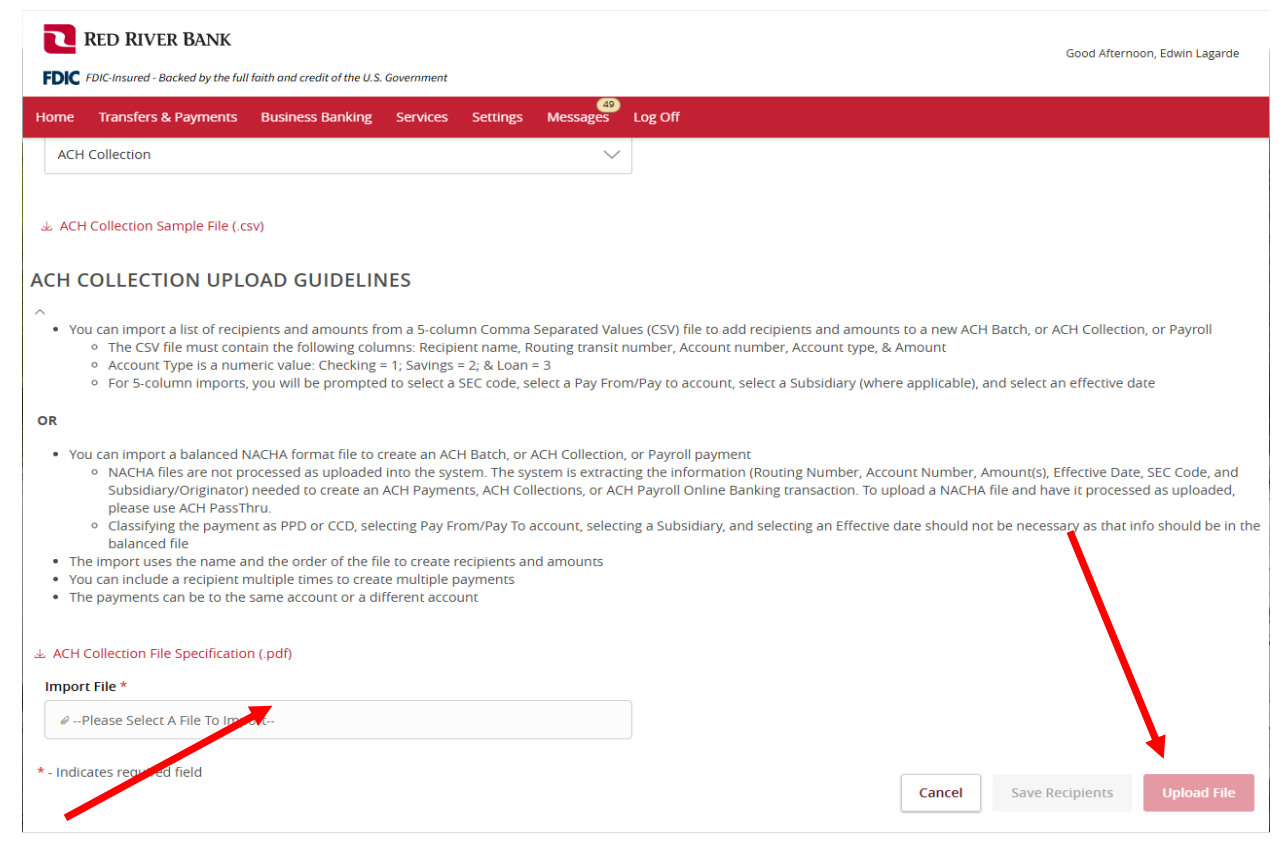

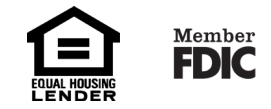

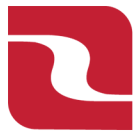

## Red River Bank-Treasury Management

ACH File Import

 Next if you need to enter "Company Entry Description", do so now. Choose your "Pay From/Pay To" Account. Choose your "Company/Subsidiary". Then choose your "Effective Date".

| RED RIVER BANK                                                                 | Good Afternoon, Edwin Lagarde |                           |        |         |
|--------------------------------------------------------------------------------|-------------------------------|---------------------------|--------|---------|
| FDIC FDIC-Insured - Backed by the full faith and credit of the U.S. Government |                               |                           |        |         |
| Home Transfers & Payments Business Banking Services S                          | 49<br>Settings Messages       | Log Off                   |        |         |
| Payment From File - Additional In                                              | formation                     |                           |        |         |
| SEC Code                                                                       |                               | Company Entry Description |        |         |
| CCD - Cash Concentration and Disbursement                                      |                               | Invoice                   |        |         |
| Pay From/Pay To                                                                |                               | Company / Subsidiary      |        |         |
| 3218104                                                                        | \$27.18                       |                           |        | ~       |
| Effective Date                                                                 |                               |                           |        |         |
| Ē                                                                              | ]                             |                           |        |         |
| Recipients                                                                     |                               |                           |        |         |
| Name Routing                                                                   | Account                       | Account Type              | Amount | Addenda |

6. If you are using DUAL control click "Draft", If you have full access click "Approve".

| < 1 of 9 | 6 > |   |    |      |                       |                        |
|----------|-----|---|----|------|-----------------------|------------------------|
|          |     |   | То | Back | 22,635.47 To<br>Draft | 960 recipients Approve |
|          |     |   |    |      |                       |                        |
|          |     | - |    |      |                       |                        |

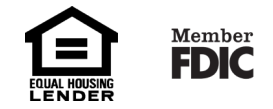